## **Clinical Documentation Implementation**

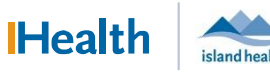

# WCGH Medical Staff Go-Live Update: July 1, 2022

#### Tip of the Day:

#### How to enter an eMOST Order

1. In Provider View, go to the New Order Entry component and search for MOST. The available MOST orders appear in the search window, select by clicking on the desired one.

| ew Order Entr      | у                       |     |                                                    |        |                                         | + |
|--------------------|-------------------------|-----|----------------------------------------------------|--------|-----------------------------------------|---|
| Inpatient Prescrip | MOST                    |     |                                                    |        | $\times$ Q                              |   |
| A Home             | Mine                    | Put | blic Shared                                        | Search | Results                                 |   |
| Top 49 Matches     |                         |     |                                                    |        |                                         |   |
| MOST (Resuscita    | ation Status) Adult     | \$2 | medroxyPROGESTERone<br>5 mg, Tab, oral, DAILY CC   | \$2    | misoprostol<br>200 mcg, Tab, oral, BID  | ž |
| MOST (Resuscita    | ation Status) Pediatric | ☆   | medroxyPROGESTERone<br>100 mg, Tab, oral, DAILY CC | ☆      | misoprostol<br>200 mcg, Tab; oral, ONCE | 1 |
|                    |                         |     |                                                    |        |                                         |   |

## 2. Click on the Order Tray to open Orders for Signature window.

| <> •   A      | Provid | er View      |   |           |   |                      |   |   | [🗆] Full screen | Print       | 2º 1 min | utes ago |
|---------------|--------|--------------|---|-----------|---|----------------------|---|---|-----------------|-------------|----------|----------|
|               | 9.9    | 75% -        |   |           |   |                      |   |   |                 |             |          |          |
| Admit/Consult | ×      | Round/Manage | × | Discharge | × | Clinical Assessments | × | + | 🖬 🖬             | 🖡 No Severi | ty 🗣 💵   | /≣•      |

## 3. To enter order details you must Click **Modify Details**.

| List View Association View                                    |                                          |                                      |                                                           |
|---------------------------------------------------------------|------------------------------------------|--------------------------------------|-----------------------------------------------------------|
| Click a cell to associate a This Visit problem with an o      | order. 🗹 Always defa                     | ult association                      | Clear all associations                                    |
|                                                               | Pneumonia<br>(350049016)<br>Clear column | Cough<br>(R05)<br>Associate with all | SOB (shortness of breath<br>(R06.0)<br>Associate with all |
| <ul> <li>Medical Orders for Scope of Treatment (1)</li> </ul> |                                          |                                      |                                                           |
| MOST (Resuscitation Status) Adult Remove<br>Clear row         | 1                                        |                                      |                                                           |
|                                                               | 1                                        |                                      |                                                           |

# 4. The blue icon indicates order details are needed. Click the **blue icon** to open order details.

| 00     | ? ₿     | 9       | Order Name          | Status      | Start       | Details                                                         |
|--------|---------|---------|---------------------|-------------|-------------|-----------------------------------------------------------------|
| 1 1-NR | RG; 10  | 26; 3   | Enc:4700010 Admit   | 22-Oct-2020 | 09:00 PDT   |                                                                 |
| 1 Medi | lical O | nders f | or Scope of Treatme | ent         |             |                                                                 |
| 1      | - 7     | 3       | MOST (Resuscitatio  | on Order    | 06-Oct-2021 | 7:15 06-Oct-2021 17:15 PDT, conversation date: 06-Oct-2021, Pn/ |

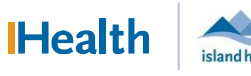

## WCGH Medical Staff Go-Live Update: July 1, 2022

5. The yellow order detail fields are the mandatory order requirements. Click the down arrow in the order details fields to select preferred order detail.

| X Details       | Order Comments            | ) Diagnoses      |          |     |  |
|-----------------|---------------------------|------------------|----------|-----|--|
| <b>+ 2</b> III. | ₽ 🗧                       |                  |          |     |  |
|                 | *Requested Start Date/Ti  | me: 06-Oct-2021  | ▶ ♥ 1715 | PDT |  |
|                 | *Intervention Le          | vel:             | *        |     |  |
| *Fol            | llowing Conversation(s) W | /ith:            | ¥        |     |  |
|                 | Name(s) (Re               | ole):            |          |     |  |
| Co              | onversation(s) Documented | d In:            | ~        |     |  |
| Da              | te Conversation Documen   | ted: 06-Oct-2021 | •        |     |  |

## 6. When finished entering information, click Sign.

| ills 🔢 Order Comments 🛛 🕼 Dia  | agnoses                       |  |
|--------------------------------|-------------------------------|--|
| <b>b</b>  h. ↓ ≥               |                               |  |
| *Requested Start Date/Tim      | e: 06-Oct-2021 • V 1715 • PDT |  |
| *Intervention Leve             | el: C2 – ICU/Intub/CPR PRN 🗸  |  |
| *Following Conversation(s) Wit | h: Representative (see name)  |  |
| Name(s) (Role                  | ); Mr Smith                   |  |
| Conversation(s) Documented I   | n: 🗸                          |  |
| Date Conversation Documente    | d: 06-Oct-2021                |  |
|                                |                               |  |

7. To see updated Order information, refresh Provider View or the MOST component.

## How to Spell Check When Creating a Note

• To spell check a misspelled word (identified by a <u>red underline</u> below), **right click** on the word, and the spell correction options will appear.

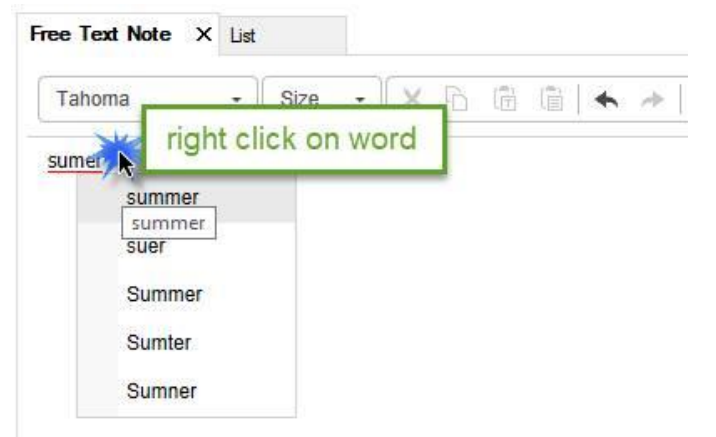

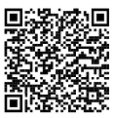

Scan to view all other hot sheets